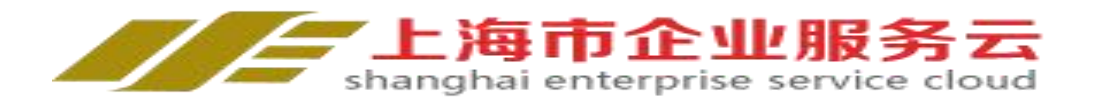

## www.ssme.sh.gov.cn

# 运行监测数据上报

# 企业操作手册

指导单位:工信部中小企业局

- 主管单位: 上海市经济和信息化委员会
- 业务单位: 上海市促进中小企业发展协调办公室

上海市中小企业发展服务中心

2021年5月13日

## 目录

| 第一章            | 注册模块         | 1    |
|----------------|--------------|------|
| 1.1 涛          | 新用户注册        | 1    |
| <b>1.2</b> /   | 用户登录         | 4    |
| 1.3 -          | 个人用户关联企业     | 5    |
| 第二章            | 数据填报模块       | 8    |
| 2.1 4          | 填报入口         | 8    |
| 2.2 ±          | 填报流程         | 9    |
| 2.3 <i>i</i> ) | 流程图          | . 17 |
| 附录:上海市、        | 区运行监测工作人员通讯录 | 19   |

## 第一章 注册模块

服务云网址: <u>http://www.ssme.sh.gov.cn/</u>

未在企业服务云注册的用户,需要先注册;原互动平台运行监测企业用户,可用原用户名登录,密码为"111111",登陆后请修改密码。

## 1.1 新用户注册

进入服务云首页(网址: http://www.ssme.sh.gov.cn),点击右侧"注册"按钮,进入用户注册页面,首页如图 1-1-1 所示:

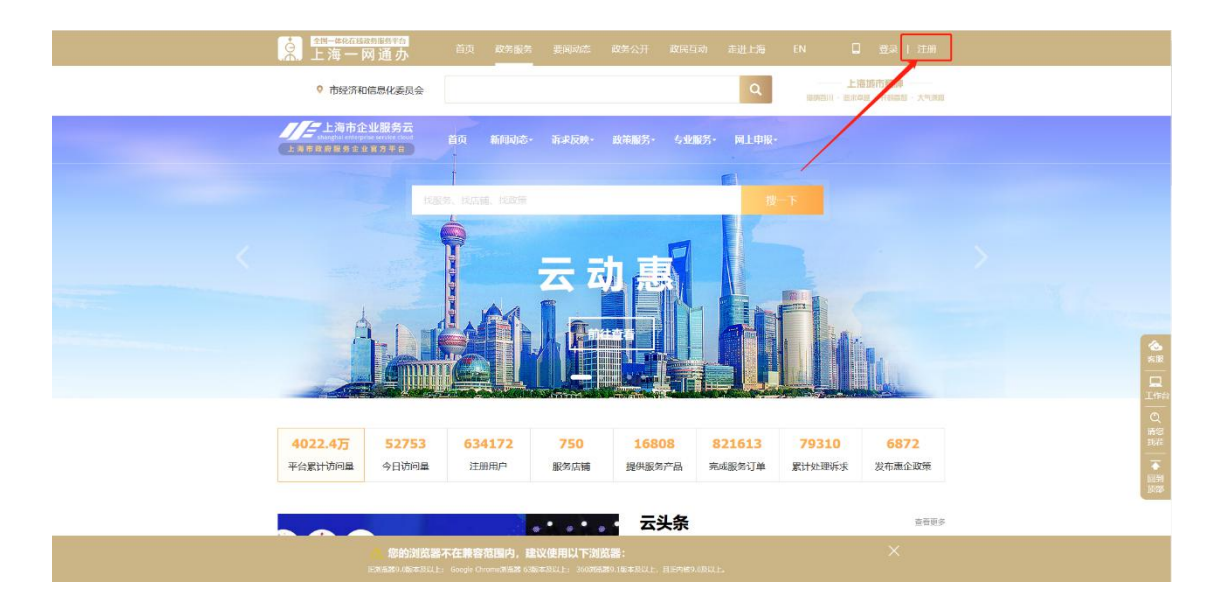

#### 图 1-1-1 服务云首页

点击首页"注册"按钮后,进入用户注册页面,该页面是一网通办的注册页 面。(作为企业服务的"一网通办",上海市企业服务云和"一网通办"已实现用户 体系互通,自 2021 年 4 月 23 日起服务云不在提供注册页面,请新老用户通过首 页右上角注册、登录入口,使用"一网通办"账号注册、登录,系统根据手机号自 动绑定服务云账号后,用户仍可继续使用服务云功能,原有用户数据不会清空。) 用户注册页面如图 1-1-2 所示:

| 上海市企业服务云<br>shanghai enterprise service cloud | 上海市企业服务云-运行监测数据上报企业操作手册 |
|-----------------------------------------------|-------------------------|
|                                               |                         |

| 点<br>上海一网通办<br>♀ rb& | 普页 政务服务 要闻问述 政务公开                         | 8375日の) 走进上海 EN 日 登歩   注加<br>- 上版初作簡単<br>50901-10004、FRAS                           |  |
|----------------------|-------------------------------------------|-------------------------------------------------------------------------------------|--|
| Inthe                | 用户注册                                      |                                                                                     |  |
| 創建用户                 | 实名认证                                      | 注册完成                                                                                |  |
| * 请选择证件类型:           | 请选择证件类型 ¥                                 | ☆ 協審提示<br>各地已中始地用「加中時」、別已成<br>力」「何通か」用户、元言二次正                                       |  |
| · 神秘道:               | 清輸入身份証証件号<br>2010、新明日四(2010年(1月10日)       | 勝。<br>可通道: "会已使我" (会已使我") 加利は何時でき<br>時、山河重法依然用 "随時方" APP13<br>時間支付置。「時所時代型素。        |  |
| +a.                  | 下一歩                                       |                                                                                     |  |
| 区 <u>政府网站</u><br>武福  | ◆ 不会検査 1812: 人民大道200号<br>参照中4 約5時: 200003 | 除素电话: 23111111<br>↓ PRCP器: 1204267<br>上带动用振音会背册: 12345<br>● Pr公明安音: 31010102204544型 |  |

图 1-1-2 个人用户注册

注册成功后,可在企服云首页进行登录,如图 1-1-3 所示:

| ▲ 上海一区             | 刘通<br>办                                | 首页 政务服务                        | ; 要间动态              | 成第公开 政乐                | 运动 走进上海                 | EN [                   | 型泉 1 江明                   |          |
|--------------------|----------------------------------------|--------------------------------|---------------------|------------------------|-------------------------|------------------------|---------------------------|----------|
| ♀ 市经济和             | 信息化委员会                                 |                                |                     |                        | Q                       | The an                 | 海城市精神<br>中国 - 开始新闻 - 大气讯回 |          |
| 上海市政府最考企业          | 业服务云<br>ar ar effect ar kent<br>ar カキョ | 10 <b>- 10</b> 000             | · ifiktion.         | 政策服務・参加                | NAROS - MILTONR         | -                      |                           |          |
|                    | 1000                                   | r<br>8. slati, slavi           |                     |                        |                         |                        |                           |          |
|                    | -                                      |                                |                     | -                      |                         |                        |                           |          |
|                    |                                        |                                | 굴                   | 九惠                     |                         |                        |                           |          |
| þ                  |                                        |                                |                     |                        |                         |                        |                           | 1        |
|                    |                                        |                                |                     |                        |                         |                        |                           |          |
|                    |                                        |                                | In the strength law |                        |                         |                        |                           |          |
| 4022.4万<br>平台累计访问量 | <b>52872</b><br>今日访问量                  | <b>634172</b><br>注册用户          | <b>750</b><br>服务店铺  | <b>16808</b><br>提供服务产品 | <b>821613</b><br>完成服务订单 | <b>79310</b><br>累计处理诉求 | 6872<br>发布惠企政策            |          |
|                    |                                        |                                |                     | 二礼名                    |                         |                        | -50 m S                   | I DE SAL |
|                    | 您的浏览器?                                 | 下在兼容范围内,<br>Goodle Chrome的记录 6 |                     |                        | eo oButh.               |                        | X                         |          |

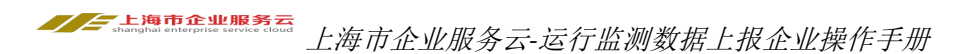

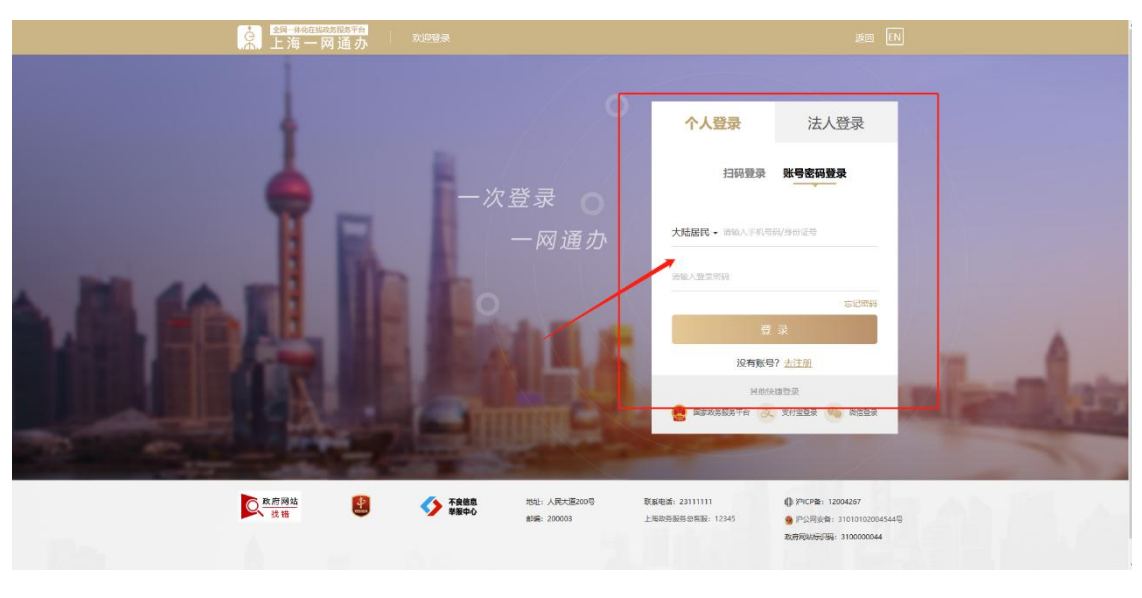

图 1-1-3 用户登录

用户登录成功后,系统自动跳转到服务云首页,如图 1-1-4 所示:

| S |                                                            |                                       |                                          |                    |                       |                 |                                     |                                             |
|---|------------------------------------------------------------|---------------------------------------|------------------------------------------|--------------------|-----------------------|-----------------|-------------------------------------|---------------------------------------------|
|   | ▲ ####################################                     | 首页 政务服务                               | - 要同功志 政务公                               | 3开 戴民国动            | 走进上海                  | EN 📮            | **远   退出                            |                                             |
|   | 市经济和信息化委员会                                                 |                                       |                                          |                    | ٩                     | 上現              | UE(行時時<br>III · FFEI(IIII · 大勺(IKE) |                                             |
|   | 上海市在业服务云<br>Jangbi is septile sector that<br>上海市政府服务企业首为平台 | 首页 新闻动态                               | • 菲求反映• 截角                               | 83· \$4485·        | ML HIR.               |                 |                                     |                                             |
|   |                                                            |                                       | 云动                                       | Ē                  |                       |                 |                                     |                                             |
|   | 4022.4方         52936           平台家计访问量         今日访问量      | 634172<br>注册用户                        | 750 服务店铺 提                               | 16808 8<br>供服务产品 完 | <b>21613</b><br>成服务订单 | 79310<br>累计处理诉求 | 6872<br>发布惠企政策                      | 2%在<br>一<br>一<br>同<br>同<br>同<br>日<br>日<br>日 |
|   | -                                                          | + 20-20)                              | -                                        | 云头条                |                       |                 | 查查更多                                |                                             |
|   | 🦲 <b>您的浏览</b><br>FMISH® (版本系)                              | 器不在兼容范围内,最<br>L上: Google Chrone別記录 62 | <b>豊议使用以下浏览器:</b><br>年本品は上: 360%20年9.3日本 | ROL. BEAKSORD      | £.,                   |                 | ×                                   |                                             |

图 1-1-4 登录成功

## 1.2 用户登录

进入服务云首页(网址: http://www.ssme.sh.gov.cn),点击右侧"登录"按 钮,进入用户登录页面,首页如图 1-2-1 所示:

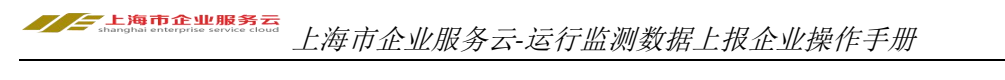

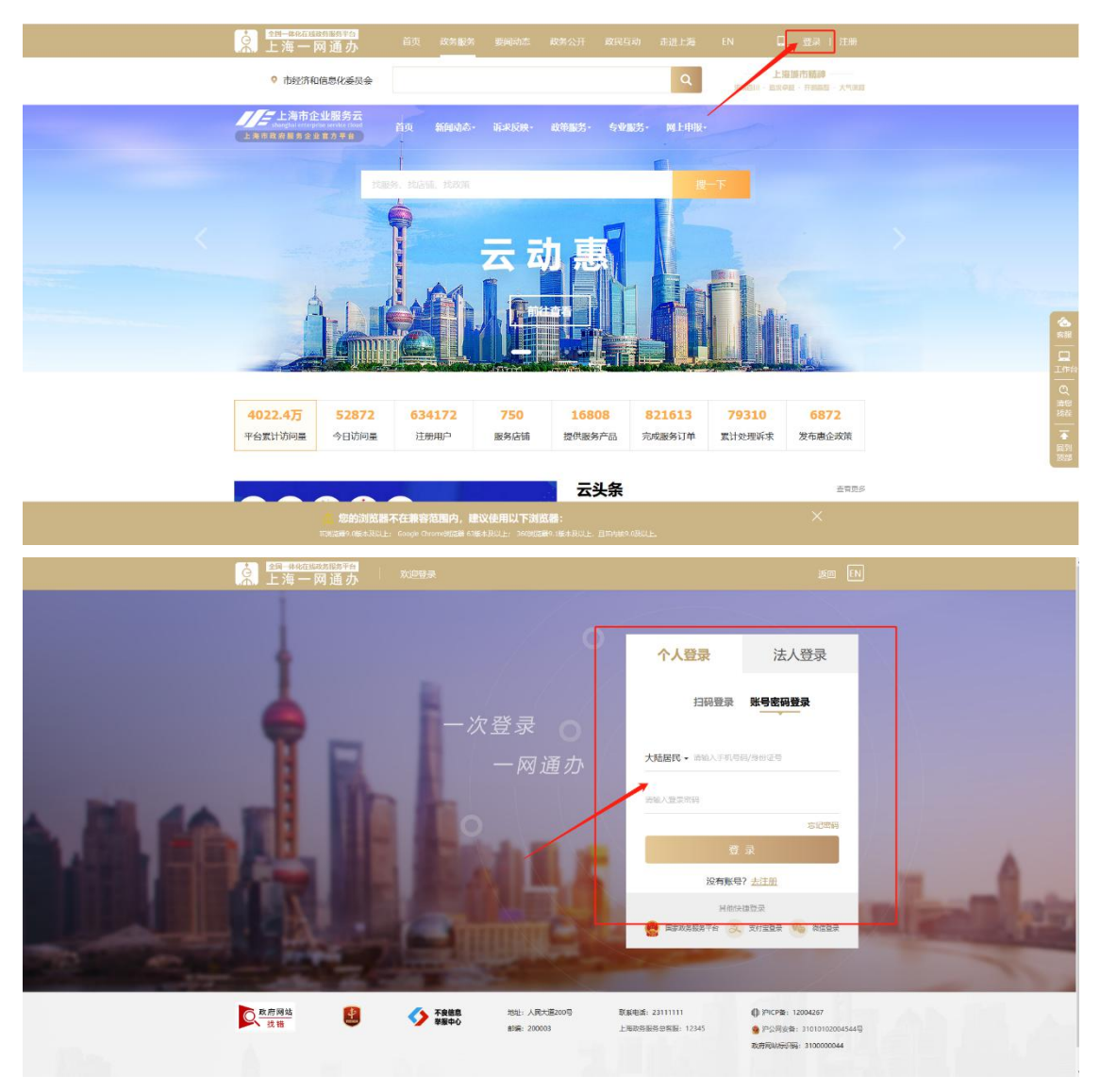

图 1-2-1 用户登录

输入用户名、密码进行登录,登录成功,系统跳转到服务云首页,如图 1-2-2 所示:

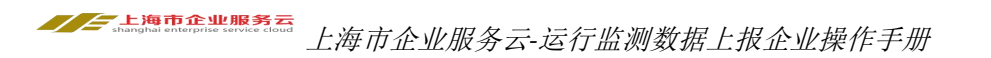

| ▲<br>上海一网通办<br>9 由经济和信息化委员会                 | 首页 政务服务                              | 要闻动态 政务:                           | 公开 政民互动             | 走进上海     | en       | **派   退出<br>1018日的 |             |
|---------------------------------------------|--------------------------------------|------------------------------------|---------------------|----------|----------|--------------------|-------------|
| 上海市企业服务云<br>に回知りていたものでのでいた<br>上海市政府協会企业省分平台 | 首页 新闻动态•                             | 斯·米反映 - 政策                         | 服务· 专业服务            | ; pg上申报。 | inen pae | B · HIND · AMPA    |             |
|                                             | ise item item                        |                                    |                     | E<br>8-1 |          |                    |             |
|                                             | T                                    | 云动                                 | 惠                   |          |          |                    |             |
| Â                                           |                                      |                                    |                     |          |          |                    |             |
| 4022.4万 52936                               | 634172                               | 750                                | 16808               | 821613   | 79310    | 6872               | 日本会のの一部の目的に |
| 平台家计访问量 今日访问量                               | 注册用户                                 | 服务店铺 技                             | <sup>設供服务产品</sup> ; | 完成服务订单   | 累计处理诉求   | 发布惠企政策             | विभ<br>हिंध |
| <mark>合 認的測想</mark> 。<br>FREES. No. A. A.   | 不在兼容范围内,建<br>E: Gosgle Chrome的记录 628 | (文使用以下浏览器:<br>54.001と 360%(2番) 164 | AXT                 | ue.      |          | ×                  |             |

图 1-2-2 登录成功首页

## 1.3 个人用户关联企业

对于个人用户,需进行"关联企业"方可进行运行监测模块相关操作,点击 首页(图 1-2-6)右侧头像,进入个人中心,如图 1-3-1 所示:

| 10 - 2000-201 - M | 7                                                         |                  |                                                   |
|-------------------|-----------------------------------------------------------|------------------|---------------------------------------------------|
| 买家中心              | zky                                                       | () ()            | ⊗ ☑                                               |
| 服务中心              | 2 Station                                                 | 存确认 0 确认通过 1     | 确认不通过0 已結束0 <sup>行9</sup><br>评 >                  |
| 我的服务              | A BAT                                                     | 服务 💬 💿           |                                                   |
| 央企时接              |                                                           | 治波中 0 点施中 0      | 已取消 0 已完成 2                                       |
| 我的诉求              | 我的服务                                                      |                  | 查看全部订单                                            |
| 我的问卷              | 订单号/服务申请时间 服务名称                                           | DECF             | 服务申请洋情 服务状态 操作                                    |
| 订阅中心<br>订阅改编      | 2020041375078161<br>2020-04-13 18-51:18<br>公正局企业政策动态》第65期 |                  | 0.0 Exat (For                                     |
| 收藏政策<br>关注店铺      | 2019120548278196<br>2019-12-05 1854:38 (上海企业政策动也) 第73期    | C LECTRON        |                                                   |
| 志愿专家咨询            |                                                           |                  |                                                   |
| 网上申报              | 已收藏申报                                                     | 查查费多             | 活动预告                                              |
| 我要开店              |                                                           |                  | · 第二届优质环保企业绿色金                                    |
| 关联企业              | 今日申报                                                      | 宣西更多             | (102.2) 活动开始日期: 2020-12-16<br>100-00 距离报名截止还有 1 天 |
| 申请开店              | 市人力资源和社会保障局发布《关于2020年度上海市高级社会工作物评                         | 距嘉申报载止还有4天       | 【节目征集】"企业服务嘉年<br>活动开始日期: 2020-12-26               |
| 设置                | 沪民社工发(2020)3号                                             | 发布日期: 2020-11-16 | 距离报名截止还有1天                                        |
| 用户信息              | 科技部火炬中心发布《关于开展2020年科技企业孵化器众总空间和国家                         | 距离由报载止还有17天      | 广中创业讲坛:创业前准备—…<br>活动开始日期:2020-12-16               |
| 账户安全              | 国科火字 (2020) 100号                                          | 发布日期: 2020-06-05 | 把用积名机止还有 1 天                                      |
| 订阅设置              | 市人社局发布《关于开展2020年博士成科研工作站新设站中级工作的通                         | 距高市报截止还有17天      | 技术合同认定登记培训会<br>活动开始日期:2020-12-15                  |
| 21*1w0x0x22       | (P人社会 120201 121日)                                        | 波布日期: 2020-04-01 | ACMERICA AND TACK                                 |

图 1-3-1 个人中心

进入"个人中心"后,点击(图 1-3-1)左侧菜单栏中的"关联企业"菜单, 进入关联企业列表页面,如图 1-3-2 所示:

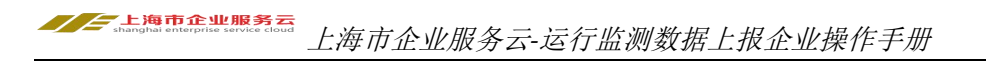

| NY V 双语未到上海企业服务         | 82                                               |                  | じ議出    |  |
|-------------------------|--------------------------------------------------|------------------|--------|--|
| 上海市企<br>shanghai enterp | <b>生业服务云</b> 买家中心<br>wise service cloud (道明能S元前) |                  |        |  |
| 买家中心                    | 关联企业                                             |                  |        |  |
| 服务中心                    |                                                  |                  | 增加关联企业 |  |
| 我的服务                    | 关联企业                                             | 关款时间             | 关联状态   |  |
| 央企时接                    | 前沿科技                                             | 2020-11-05 18:40 | EXII   |  |
| 我的诉求                    | 前沿科技有限公司                                         | 2018-09-12 17:59 | 已关联    |  |
| 今日申报                    |                                                  |                  |        |  |
| 我的问题                    |                                                  |                  |        |  |
| 订阅中心                    |                                                  |                  |        |  |
| 订阅改第                    |                                                  |                  |        |  |
| 收藏政策                    |                                                  |                  |        |  |
| 关注店铺                    |                                                  |                  |        |  |
| 志愿专家咨询                  |                                                  |                  |        |  |
| 网上申报                    |                                                  |                  |        |  |
| 我要开店                    |                                                  |                  |        |  |
| 关联企业                    |                                                  |                  |        |  |
| 申请开店                    |                                                  |                  |        |  |
| 设置                      |                                                  |                  |        |  |
| 用户信息                    |                                                  |                  |        |  |
| 账户安全                    |                                                  |                  |        |  |
| 订阅设置                    |                                                  |                  |        |  |
| 买家资料库                   |                                                  |                  |        |  |
|                         |                                                  |                  |        |  |

#### 图 1-3-2 已关联企业列表

一个用户可关联多个企业,点击(图 1-3-2)右侧"增加关联企业"按钮,进入企业关联页面,如图 1-3-3 所示:

| dey 〜 双道来到上                                         | 海企业服务云                                                     |                                      | 日降ら    |  |
|-----------------------------------------------------|------------------------------------------------------------|--------------------------------------|--------|--|
|                                                     | 每市企业服务云 买家中心<br>al enterprise service cloud () 超频率分元前页) 前引 |                                      |        |  |
| 买家中心<br>展50中心                                       | *#**                                                       | - Bata                               | 精加关联企业 |  |
| 我的服务<br>央企对接<br>我的诉求                                | 前旧科技<br>前旧科技有限公司                                           | 2020-11-05 18:40<br>2018-09-12 17:59 | EXW    |  |
| 今日申报<br>我的问卷                                        |                                                            |                                      |        |  |
| に見ていた。<br>には、このでは、このでは、このでは、このでは、このでは、このでは、このでは、こので |                                                            |                                      |        |  |
| 收 臨政策<br>关注店铺<br>主願 在 常次2                           | a.                                                         |                                      |        |  |
| 泡动 受 听 台 P<br>网上申报                                  | 10                                                         |                                      |        |  |
| 333677144<br><b>关联企业</b><br>申請开店                    |                                                            |                                      |        |  |
| <b>设置</b><br>用户编章                                   |                                                            |                                      |        |  |
| 联户安全<br>订阅设置                                        |                                                            |                                      |        |  |
| 买家资料库                                               |                                                            |                                      |        |  |

#### 图 1-3-3 关联企业

点击"提交关联"按钮,系统将根据用户输入的信息,与法人库信息进行比 对,信息比对成功后,继续由用户完善补充企业其他基本信息,如图 1-3-4 所示:

| 24Y × 双语来到上海企业图        | BZ                                         |                 | () 遼:               |
|------------------------|--------------------------------------------|-----------------|---------------------|
| 上海市1<br>shanghai enter | 全业服务云 买家中心<br>prise service cloud (回调起号云和) | <b>第</b> 8      |                     |
| 买家中心                   | 企业信息                                       |                 |                     |
| 服务中心                   |                                            |                 |                     |
| 我的服务                   | *企业名称:                                     | 前沿科技1           |                     |
| 央企对接                   |                                            |                 |                     |
| 我的诉求                   | *社会信用代码/注册号:                               | 913123213123213 |                     |
| 今日申报                   |                                            |                 |                     |
| 我的问题                   | 号表定代表人:                                    | rky             |                     |
| 订阅中心                   | 小小社会                                       | 250.12          |                     |
| 订间政策                   | LE 32 CE 64-                               |                 |                     |
| 权器政策                   | *企业所在地                                     | 上海 ~ 告诉样 ~      |                     |
| 关注店铺                   |                                            |                 |                     |
| 志愿专家咨询                 |                                            | 違法将             |                     |
| 100 L cb +62           | *企业行业:                                     |                 |                     |
| MITHIN                 |                                            | 講座系             |                     |
| 我要开店                   |                                            | 告記祥 マ           |                     |
| 关联企业                   | 4 Color & 800                              | V SLAH          |                     |
| 申請升店                   | LE SE / VIA-                               | HALLI'T         |                     |
| 设置                     | *证件照片:                                     |                 |                     |
| 用户信息                   |                                            |                 |                     |
| 账户安全                   |                                            |                 |                     |
| 订网设置                   |                                            |                 |                     |
| 买家资料库                  |                                            | 5M              |                     |
|                        |                                            | 本語なない           | i/jpeg/bmp/pngHtst. |

图 1-3-4 完善企业基本信息

完善企业基本信息后,点击"提交关联"按钮,企业关联成功,系统自动跳转到"已关联企业"列表页面,如图 1-3-5 所示:

| おy ~ 次道未到上海企业服务云              | 日間で                                  |                  |        |  |
|-------------------------------|--------------------------------------|------------------|--------|--|
| 上海市企业<br>stangtali enterprise | 上服务云 买家中心<br>service cloud (图明服务元期页) |                  |        |  |
| 买家中心                          | 关联企业                                 |                  |        |  |
| 服务中心                          |                                      |                  | 增加天联企业 |  |
| 我的服务                          | 关联企业                                 | 关联时间             | 关联状态   |  |
| 央企对接                          | 前沿科技                                 | 2020-11-05 18:40 | 已关联    |  |
| 我的诉求                          | 前旧科技有限公司                             | 2018-09-12 17:59 | 已关联    |  |
| 今日申报                          |                                      |                  |        |  |
| 我的问卷                          |                                      |                  |        |  |
| 订阅中心                          |                                      |                  |        |  |
| 1.7 MIRCAR                    |                                      |                  |        |  |
| 收藏政策                          |                                      |                  |        |  |
| 关注店铺                          |                                      |                  |        |  |
| 志愿专家咨询                        |                                      |                  |        |  |
| 网上申报                          |                                      |                  |        |  |
| 我要开店                          |                                      |                  |        |  |
| 关联企业                          |                                      |                  |        |  |
| 申请开店                          |                                      |                  |        |  |
| 设置                            |                                      |                  |        |  |
| 用户信息                          |                                      |                  |        |  |
| 账户安全                          |                                      |                  |        |  |
| 订购设置                          |                                      |                  |        |  |
| 买家资料库                         |                                      |                  |        |  |
|                               |                                      |                  |        |  |
|                               |                                      |                  |        |  |

图 1-3-5 已关联企业列表

## 第二章 数据填报模块

新用户完成"企业用户注册"或"个人用户注册"并"关联企业"后,原互 动平台用户完成"密码重置"并"关联企业"后,方可进入"运行监测"填报入 口。

### 2.1 填报入口

进入服务云首页(网址: http://www.ssme.sh.gov.cn),登录完成后,点击首页"运行监测"申报模块,如图 2-1-1 所示:

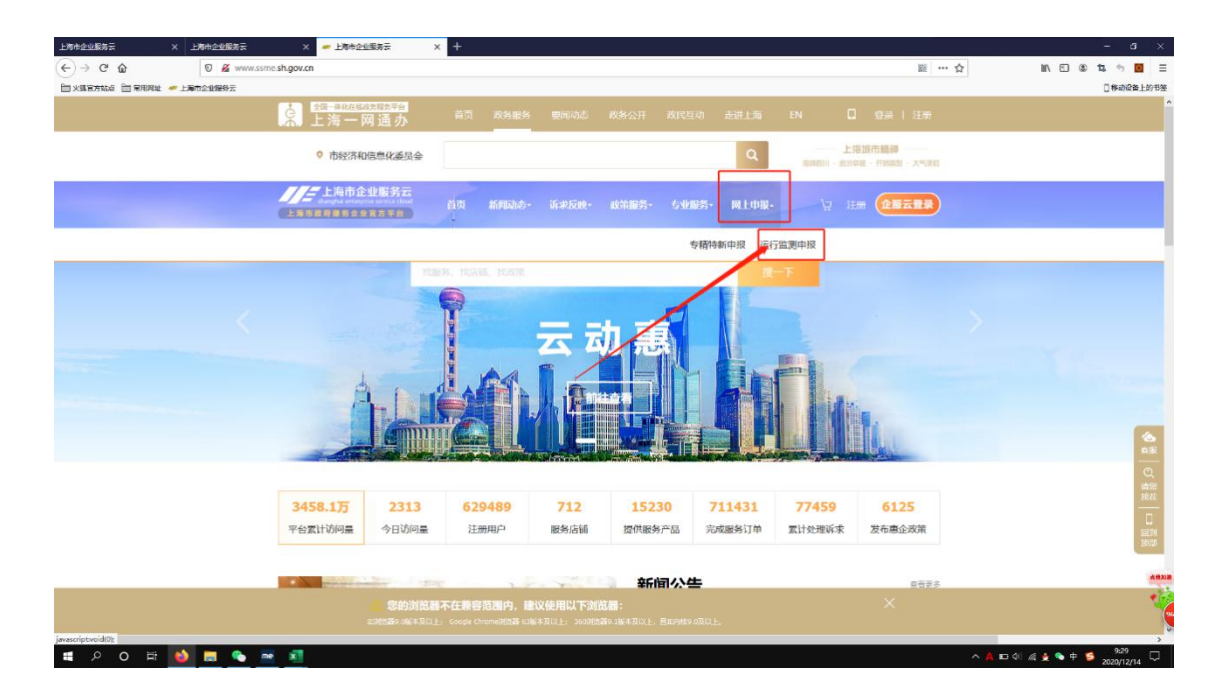

图 2-1-1 运行监测填报入口

服务云"运行监测"申报模块,如图 2-1-2 所示:

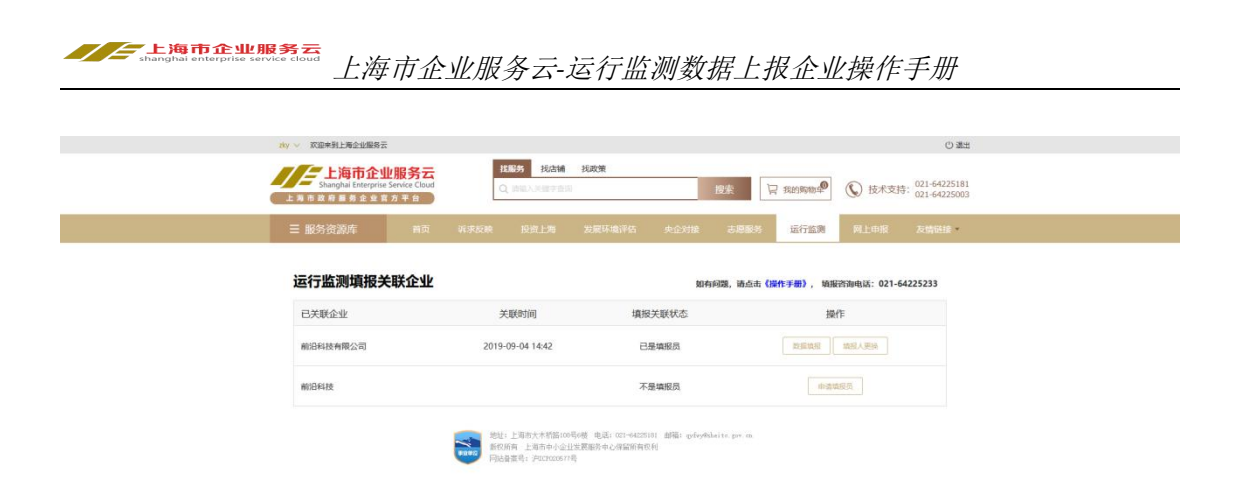

图 2-1-2 服务云运行监测填报入口

## 2.2 填报流程

进入"运行监测"申报模块后,系统展示的是已完成"企业关联"(或者直接注册的为"企业用户")的企业,若当前用户不是"运行监测数据填报员"的, 点击右侧的"申请填报员"按钮,方可进行数据填报。如图 2-2-1 所示:

| NY V 双键单别上海会业提择于                |                                                                |                 |                                       | 0 ##                   |
|---------------------------------|----------------------------------------------------------------|-----------------|---------------------------------------|------------------------|
| L海市企业<br>Shanghal Enterprise Se | 後端<br>秋日<br>秋日<br>秋日<br>秋日<br>秋日<br>秋日<br>秋日<br>秋日<br>秋日<br>秋日 | 我政策<br>- 股步     | □ TRESERVICE <sup>®</sup> ① 技术支持: 021 | -64225181<br>-64225003 |
|                                 |                                                                |                 | ent Stan Ales a                       |                        |
| 运行监测填报关明                        | 关企业                                                            | 90456338,       | 诸点击 <b>(操作手册)</b> , 新展开海电话:021-642252 | 33                     |
| 已关联企业                           | 关题时间                                                           | 填报关联状态          | 操作                                    |                        |
| 前旧科技有限公司                        | 2019-09-04 14:42                                               | 已是執服员<br>信息提示 × |                                       |                        |
| 前1日44改                          | ○ 确定申请方                                                        | <b>境报员吗</b> ?   |                                       |                        |
|                                 |                                                                | 确 定             | 4.8                                   |                        |
|                                 |                                                                |                 |                                       |                        |
|                                 |                                                                |                 |                                       |                        |
|                                 |                                                                |                 |                                       |                        |
|                                 |                                                                |                 |                                       | 規照許同<br>64225223       |
|                                 |                                                                |                 |                                       |                        |

图 2-2-1 申请成为填报员

点击"确定"按钮,即可完成填报员申请操作。申请成功则出现如图 2-2-2 所示页面:

填报咨询 64225233

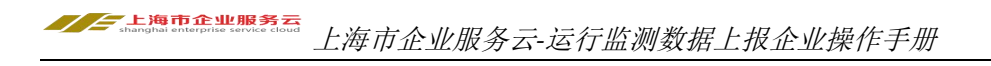

| 的 > 双田本别上两会业服务云                               |                                | (                                               | ) 第五            |
|-----------------------------------------------|--------------------------------|-------------------------------------------------|-----------------|
| 上海市企业服务云<br>Shanghal Enterprise Service Cloud | C. Station states              | 1021 日本1980年1021-642                            | \$181<br>5003   |
|                                               |                                | LERS LEFAN ALTE AND                             | •               |
| 运行监测填报关联企业                                    |                                | 066938,请点击 <b>(操作手册)</b> , 纳服否询电话: 021-64225233 |                 |
| 已关联企业                                         | 关联时间 填报关联状态                    | 操作                                              |                 |
| 撤旧科技有限公司                                      | 2019-09-04-14:42 已是讓服员<br>信息提示 |                                                 |                 |
| W/IBR420                                      | 中選成功!                          | 中国政策的                                           |                 |
|                                               |                                | * 11                                            |                 |
|                                               |                                |                                                 |                 |
|                                               |                                |                                                 |                 |
|                                               |                                |                                                 |                 |
|                                               |                                |                                                 | 編展音論<br>6425523 |
|                                               |                                |                                                 |                 |

图 2-2-2 填报员申请成功

系统限定每个企业有且仅有一名"运行监测数据填报员",若在进行填报员 申请时,系统提示"当前企业已有填报员(当前填报员真实姓名)"且用户需要 修改填报员帐号时,请联系当前填报员进行填报员更换操作或者请邮件至 "y64173407@126.com"(请在邮件中阐明需要修改填报员的企业名称、统一社 会信用代码、待修改的填报员帐号及联系电话)。

填报员申请成功后,"操作"栏出现"数据填报"按钮及"填报人更换"按钮,如图 2-2-3 所示:

| Carter Super Super | ity 〜 COD#利上市台組織会<br>上海市企业期<br>Shanghai Interprins Sen<br>上海市産業業業業業業業業 |                                                         | 找 <b>武策</b><br>授学<br>发展环境评码 失企对接 2                | □ 我的新知事 ○ 技术支<br>55888 运行监测 月上印版 | 0 388<br>持: 021-64225181<br>021-64225003<br>友情铅修 * |  |
|----------------------------------------------------------------------------------------------------|------------------------------------------------------------------------|---------------------------------------------------------|---------------------------------------------------|----------------------------------|----------------------------------------------------|--|
| 已天秋企业         矢秋时间         境場大秋広         操作           第18日41 授         2020-12-14 09:50         己是集構员         即原用原         回日人用原           第18日41 授用原公司         2019-09-04 14-42         己是集構员         田原用原         回日人用原           第18日41 授用原公司         2019-09-04 14-42         己是集構員         田原用原         回日人用原         回日人用原           第18日41 使用原         2019-09-04 14-42         己是集構員         田原用原         回日人用原         回日人用原         回日人用原         回日人用原           第18日41 使用原         2019-09-04 14-42         己是集構員         田原用原         回日人用原         回日人用用         回日人用         回日人用         回日人用         回日人用         回日人用         回日人用         回日人用         回日人用         回日人用                                                                                                    | 运行监测填报关联                                                               | 企业                                                      | 如有问题,                                             | 请点击《操作手册》, 娘服咨询电话:021            | 64225233                                           |  |
| MIDENK時間公司 2019-09-04 14-42 己島菊(図) 田田(田) 1000-000000000000000000000000000000000                                                                                                    | 已关联企业                                                                  | 关联时间<br>2020-12-14 09:50                                | 填报关联状态                                            | 操作                               |                                                    |  |
| MALL 2007. A DATA MILLONG, ALE CO-400001 MILL OF-MALES Prime<br>MCORA L DATA (LISERANG & CARANTAN)<br>FRANKER PROVINCES                                                                                                    | 前沿科技有限公司                                                               | 2019-09-04 14:42                                        | 已是填报员                                             | 数据项册 前限人更终                       |                                                    |  |
|                                                                                                    |                                                                        | 地址:上海市大木明島100号の<br>新な所有 上海市中小企业出<br>円記音業号: iPactacoorの者 | 著 电话: 021-6425101 創稿: gyfey®daite.<br>原販売中心得益的有限利 | pre at                           |                                                    |  |
|                                                                                                    |                                                                        |                                                         |                                                   |                                  |                                                    |  |
|                                                                                                    |                                                                        |                                                         |                                                   |                                  |                                                    |  |

图 2-2-3 可进行数据填报

点击"数据填报"按钮,进入该企业"运行监测"当前填报期的数据填报页面,并可以在页面左侧选择年份及月份进行相应填报期的切换(切换前修改但未进行暂存或提交的数据不予保存)。如图 2-2-4 所示:

| [前沿科技有限                                                                                                    | 公司]-运行监测-年度填                                                                                                    | 报情》              | 況                                      |             |       |               |      |           |
|----------------------------------------------------------------------------------------------------|----------------------------------------------------------------------------------------------------|------------------|----------------------------------------|-------------|-------|---------------|------|-----------|
| 3) 填报说明文档(下载)                                                                                                    | <sup>直看)</sup> 报表期:                                                                                                    | 20               | 20 - 1                                 | ~ 期         |       |               |      | MET IR KA |
| 序号 指标项                                                                                                    | 指标项说明                                                                                                    | 单位               | ■ 本日信                                  | (月值<br>去在同期 | 累计值   | t计值<br>累计值去年间 | 用主約  | 未数        |
| 1 <u>110</u> 07*6 (                                                                                                    | 新<br>指以货币形式表现的工业企业或个体经营<br>单位在报告期为生产的工业量终产品或提                                                                                                    | 万元               | 0.00                                   | 0.00        | 0.00  | MI<br>0.00    |      |           |
| 2 *营业收入                                                                                                    | 供工业性服务的总价值量<br>指企业经营主要业务和其他业务所确认的<br>收入总额。营业收入合计包括主营业务收                                                                                                    | 万元               | 0.00                                   | 0.00        | 0.00  | 0.00          |      |           |
| 3 *出口交货值                                                                                                    | 入和其他业务收入。<br>有出口业务的企业在本月实现的出口业务                                                                                                    | 万元               | 0.00                                   | 0.00        | 0.00  | 0.00          | 27   |           |
| 4 • 2000                                                                                                    | 40.7<br>指企业在生产经营过程中各种收入扣除各<br>种耗素后的盈余、反映企业在报告期内实                                                                                                    | 5-               | 0.00                                   | 0.00        | 0.00  | 0.00          |      |           |
| - FURDER                                                                                                    | 现的亏累总额,包括营业利润、补贴收入、投资净收益和营业外收支净额<br>指企业检照税法等即示计算应立即的条件                                                                                                    | 11/4             | 0.00                                   | 0.00        | 0.00  | 0.00          |      |           |
| 5 应带税费                                                                                                    | 税票<br>指企业因纳售商品、提供等务等经营活                                                                                                    | ガ元               |                                        |             |       | ~             | 0.00 | 0.00      |
| 6 至於形款<br>                                                                                                    | 17. 应用网络单位或接受劳务单位发取的<br>数项<br>指超过合同系示付数期间。今回日本:****                                                                                                    | 历元               |                                        |             |       |               | 0.00 | 0.00      |
| 7 (新聞)<br>8 期末留款余額 ()                                                                                                    | 的应该形式全部<br>約回该形式全部<br>指本报告期主、今日本主体(Tabition                                                                                                    | 万元               |                                        |             |       |               | 0.00 | 0.00      |
| 31)<br>9 財务書用 (新世                                                                                                    | AIFTROMA, 121200本電过的運動類<br>預企业为醫業生产经营所要资金等而发生<br>的需用                                                                                                    | 万元               | *                                      |             | 0.00  | 0.00          |      |           |
| 10 雪豆成本 (新                                                                                                    | 2)費用<br>指企业经营主要业务和其他业务所发生的<br>成本目標                                                                                                    | 万元               |                                        |             | 0.00  | 0.00          | -    |           |
| 11 产成品 (新潮)                                                                                                    | 指工业企业已经完成全部生产过程并验收<br>入库,可以按照合同规定的条件送交订货                                                                                                    | 万元               |                                        |             |       |               | 0.00 | 0.00      |
| 12 应收要据                                                                                                    | 単位,或有可以作为商品对外销售的产品<br>指企业持有的未到期或未兑现的商业重编                                                                                                    | 万元               |                                        |             |       |               | 0.00 | 0.00      |
| 13 •从业人员                                                                                                    | 指在本单位工作, 取得工资或其他形式劳动投影的剩余实有人员数, 是在肉职工,                                                                                                    | ٨                |                                        |             |       |               | 0    | 0         |
| 14 - 800 (***                                                                                                    | ※FIREALARATEAUAUAD相干人数之<br>和。<br>指 <u>T业企业在生</u> 产区内从事 <u>T业直接生</u> 产                                                                                                    | IFM              | 0.00                                   | 0.00        | 0.00  | 0.00          |      |           |
| 15 生产能力(设备)利<br>用率 (新聞)                                                                                                    | 和辅助生产活动所满赖的参电量<br>基指一型时期内企业实际产量与企业该时<br>期内量大、可能、可持续的平均生产能力<br>的比、它反映了企业一定时期内生产能力                                                                                                    | *****            |                                        |             |       | -             | 0.00 | 0.00      |
| 16 研发费用                                                                                                    | 11利用程度<br>参考(简新技术企业认定管理办法)中的<br>"企业在境内发生的研究开发费用总额"                                                                                                    | 万元               | 0.00                                   | 0.00        | 0.00  | 0.00          |      |           |
| 17 获得专利, 软件                                                                                                    | 的计算方法<br>器 获得专利、软件著作权数量                                                                                                    | #                | 0                                      | 0           | 0     | 0             |      |           |
| 1/DORUE                                                                                                    |                                                                                                    |                  |                                        |             |       |               |      |           |
| *上海企业经                                                                                                    | 济月度调查问卷                                                                                                    |                  |                                        |             |       |               |      |           |
| <ul> <li>、企业总体生产经营制</li> <li>○ B37 ○ 一般</li> </ul>                                                                                                   | (本月头)<br>〇 不良                                                                                                    |                  |                                        |             |       |               |      |           |
| 2、企业总体生产经营制                                                                                                    | CR (下月預測)<br>○ 五月                                                                                                    |                  |                                        |             |       |               |      |           |
| <ul> <li>○ R07 ○ 一般</li> <li>3、企业附在行业整体器</li> </ul>                                                                                                  | ○ *R<br>2雪状況(本月实际)                                                                                                    |                  |                                        |             |       |               |      |           |
| O 1997 O −48                                                                                                    | ○ 不良                                                                                                    |                  |                                        |             |       |               |      |           |
| <ul> <li>4、企业所在行业整体组</li> <li>○ 即行 ○ 一段</li> </ul>                                                                                                   | (Miletter a) 近功宝宝<br>页不 〇                                                                                                    |                  |                                        |             |       |               |      |           |
| 5、本月企业招工情况                                                                                                    |                                                                                                    |                  |                                        |             |       |               |      |           |
| <ul> <li>○ 招到90%以上</li> <li>6、国内市场订单情况</li> </ul>                                                                                                    | ) 据到75-90% 〇 据到50-75%                                                                                                    | ○ 招到2:           | 5-50% 〇 摺                              | 到不足25% C    | 不需要招工 |               |      |           |
| ○ 市场订单增加 ○                                                                                                    | )市场订单建物原状 〇市场订单减少                                                                                                    | 01               | 其他                                     |             |       |               |      |           |
| 7 点品中口订预结识                                                                                                    |                                                                                                    | 0:               | 本企业没有出口                                |             |       |               |      |           |
| <ul><li>○ 出口订筆道的 ()</li></ul>                                                                                                    | ) 田口町市備的部件 () 田口町市場の                                                                                                    |                  |                                        |             |       |               |      |           |
| <ul> <li>出口订单增加</li> <li>出口订单增加</li> <li>3、企业流动资金情况</li> </ul>                                                                                       | ) Altrinomotor () Altrinomo                                                                                                    |                  |                                        |             |       |               |      |           |
| <ul> <li>・・・・・・・・・・・・・・・・・・・・・・・・・・・・・・・・・・・・</li></ul>                                                                                              | ) 出いい 単確的 (新日20% 以上) ()<br>法認済金術家派 (新日20% 以上) ()                                                                                                    | 流动资金》            | 繁张(缺口20%及以)                            | F) 〇 流动图    | 金基本正常 |               |      |           |
| <ul> <li>出口订用增加</li> <li>出口订用增加</li> <li>金业流动资金情况</li> <li>洗动资金先站</li> <li>金业融资需求能否認</li> <li>没有触觉需求</li> </ul>                                      | <ul> <li>(法した) (新聞のないて、) (三した)(新聞の)</li> <li>(法し次会会保護法(法し20%以上上))</li> <li>(法し次会会保護法(法し20%以上上))</li> <li>(法し次会会保護法(法し20%以上上))</li> <li>(法し次会会会会会会会会会会会会会会会会会会会会会会会会会会会会会会会会会会会会</li></ul> | (注动资金)<br>(注得到美) | 繁张 (純口20%及以)<br>更                      | F) (通動)     | 金基本正常 |               |      |           |
| <ul> <li>出口订单进加</li> <li>出口订单进加</li> <li>金业流动突金纳况</li> <li>进动资金先端</li> <li>人企业融资需求能否述</li> <li>没有能量需求</li> <li>近期原材料的入价</li> <li>运用原材料的入价</li> </ul> | 日本は新聞的ななで、                                                                                                    | 流动资金》<br>2法得到第5  | 累张 (鉄□20%及以)<br>足<br>(11111111) 公案 → 五 | F) ○ 満動器    | 会基本正常 |               |      |           |

图 2-2-4 数据填报

数据填报时,点击"暂存"按钮,当前报表暂存到系统中,可继续进行修改; 点击"提交"按钮,当前报表报送系统后台,不可进行修改。

若"提交"后,因特殊原因需要进行修改的,请联系"上海市中小企业服务 中心"对报表进行"退回"操作,管理员退回后,可继续修改调整当前报表。

"暂存"或"提交"完成后,系统跳转回到数据填报列表,用户可继续填报 其他报表期的数据。该列表中,包含该企业从2012年至今的所有数据填报情况 (历史数据暂未迁移),迁移完成后用户可对历次填报数据进行查看,也可对上 一年度至今的数据进行填报(当前填报月之前的数据,只能进行补填),如图2-2-5 所示:

| NY 🗸 双道未到上海企业服务                      | Ξ.                                                 |                                         | じゅき                                 |
|--------------------------------------|----------------------------------------------------|-----------------------------------------|-------------------------------------|
| 上海市企<br>Shangha Enterpr<br>上海市政府服务全处 | <b>业服务云</b><br>ter Service Goud<br>育方平台            | 搜索 🖓 彩网物学                               | 技术支持: 021-64225181     021-64225003 |
| 三 服务资源库                              | 首页 紧求反映 投资上期 发展环境评论                                | 5 央企对接 志愿服务 运行监测                        | 同上申报 友情链接                           |
| [前沿科技有网                              | 良公司] 运行监测-年度填报情况                                   |                                         |                                     |
| 2020 ~                               |                                                    |                                         |                                     |
| 报表即                                  | 填版时间                                               | 状态                                      | 操作                                  |
| 2020-0                               | 1 2020-11-05 11:19:03                              | 暂存                                      | 112 20                              |
| 2020-0                               | 2                                                  | 未填报                                     | SAR.                                |
| 2020-0                               | 3                                                  | 未填报                                     | 53.12                               |
| 2020-0                               | 4 2020-05-20 16:51:38                              | 提交                                      | 82                                  |
| 2020-0                               | 5 2020-06-15 16:40:48                              | 暂存                                      | 92 25                               |
| 2020-0                               | 6                                                  | 未填报                                     | 439                                 |
| 2020-0                               | 7                                                  | 未填服                                     | 4452                                |
| 2020-0                               | 18                                                 | 未遺服                                     | 14.FR                               |
| 2020-0                               | 9                                                  | 未填报                                     | 585E                                |
| 2020-1                               | 0                                                  | 未遺报                                     | 40.FR                               |
| 2020-1                               | 1                                                  | 未填报                                     | 3852                                |
|                                      |                                                    |                                         |                                     |
|                                      |                                                    |                                         |                                     |
|                                      | 地址:上版市大木的路100号6梯 电高;021-6<br>新权所有 上海市中小企社发展影响中心评量的 | 4125181 胡福: gyfry®nbeite pre en<br>的现代利 |                                     |

图 2-2-5 运行监测数据填报列表

可选择左侧的年份列表,查看往年数据填报情况。如图 2-2-6 所示:

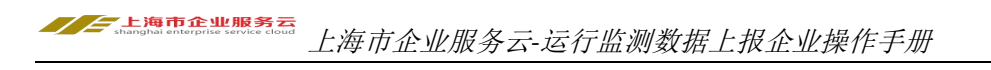

| tky ✓ 双道来到上海企业服务云                                                     |                                                                                |                                          | じ 通出                                 |
|-----------------------------------------------------------------------|--------------------------------------------------------------------------------|------------------------------------------|--------------------------------------|
| <b>上海市企业服务云</b><br>Shanghai Enterprise Service Cloud<br>上海市政府服务企业官方平台 | <ul><li>     技服务     技法論     技法論     技政策     Q     非協入大肆     告诉     </li></ul> | 搜索 🛛 我的网络学                               | ③ 技术支持: 021-64225181<br>021-64225003 |
| 三 服务资源库 首页                                                            | ·采求反映 投资上跑 发展环境评估                                                              | i 央企对接 志愿服务 运行监测                         | 岡上申报 友情链接 ·                          |
| [前沿科技有限公司]运                                                           | 行监测-年度填报情况                                                                     |                                          |                                      |
| 2018 5                                                                | 填报时间                                                                           | 状态                                       | 操作                                   |
| 2018-01                                                               |                                                                                | 未填报                                      |                                      |
| 2018-02                                                               |                                                                                | 未填报                                      |                                      |
| 2018-03                                                               |                                                                                | <b>未項款</b><br>未填报                        |                                      |
| 2018-05                                                               |                                                                                | 未填报                                      |                                      |
| 2018-06                                                               |                                                                                | 未填报                                      |                                      |
| 2018-07                                                               |                                                                                | 未填报                                      |                                      |
| 2018-08                                                               |                                                                                | 未填报                                      |                                      |
| 2018-09                                                               |                                                                                | 未填报                                      |                                      |
| 2018-11                                                               |                                                                                | 未填服                                      |                                      |
| 2018-12                                                               |                                                                                | 未填报                                      |                                      |
|                                                                       | 50                                                                             |                                          |                                      |
|                                                                       | 地址:上海市大木省路(10号4梯 电话: 021-4<br>新校林林 上海市中小企业发展服用中心将监狱<br>网站和客号: 7915020577号      | 125581 délét gyfsyddaite per m<br>G40240 |                                      |

图 2-2-6 往年数据填报列表

当进行暂存或者提交后,也可点击右侧"查看"按钮,查看相关报表数据,如图 2-2-7 所示:

| an 市政府服务企                                           | 业官方平台                                | Qi                             | <b>国</b> 人关键字查1 | 0                 |             | 搜索    | ₩ 我的购物车 <sup>49</sup> |          |           |
|-----------------------------------------------------|--------------------------------------|--------------------------------|-----------------|-------------------|-------------|-------|-----------------------|----------|-----------|
| ☰ 服务资源库                                             | 首页                                   | 诉求反映                           | 投资上海            | 发展环境评估            | 古 央企对援      | 志思服务  | 运行监测                  | 网上申报     | 友情链接      |
| [前沿科技有限                                             | 艮公司 ]-运行                             | 监测-年度均                         | 真报情况            |                   |             |       |                       |          |           |
|                                                     |                                      | 报表期:                           | 2021            | ~ - 1             | ~ 期         |       |                       | 副车       | 专至年报预览    |
| 序号 指标项                                              | 描标                                   | 项说明                            | 单位              | 本月值               | 去年同期        | 累计值   | 去年同期                  | 期末数      | 去年间期      |
| 1 营业收入                                              | 毎月利満表中收入参<br>为: 収入总額=菅弘<br>約入+首小外収入ク | 料目之和,计算公式<br> 救入+投资收益+补贴<br> 和 | 万元              | 12.00             | 12.00       | 12.00 | 2.00                  |          |           |
| 2 利润总额                                              | 每月利润表中的 "利                           | 調急額"科目                         | 万元              | 21.00             | 0.00        | 21.00 | 1.00                  |          |           |
| 3 应交税需                                              | 资产负债表中的 "后                           | 交税金"科目                         | 万元              |                   |             |       |                       | 2.00     | 21.00     |
| 4 应收账款                                              | 资产负债表中的 "后                           | 政策数"科目                         | 万元              | -                 |             | -     |                       | 12.00    | 12.00     |
| 5 Michael (1998)                                    | m 指超过合同规定付款                          | 明限、企业视为逾期                      | ħπ              |                   |             |       |                       |          |           |
|                                                     | ···· 的应收账款金额                         |                                |                 |                   |             |       |                       |          |           |
| 6 期末信款余额                                            | 指本报告期末,企业                            | 尚未偿还的借款额                       | 万元              | 2                 |             | -     | 22                    |          |           |
| 7 财务费用                                              | 指企业力筹集生产的<br>的费用                     | ·爾斯希爾基曼而及王                     | 万元              |                   | 2           |       |                       |          |           |
| 8 营业成本                                              | 指企业经营主要业务成本总额                        | 和其他业务所发生的                      | 万元              |                   |             | -     | -                     |          |           |
| 9 应收票据余额                                            | 资产负债表中的 "反                           | 次農業 科目                         | 万元              |                   |             |       |                       | 21.00    | 4.00      |
| 10 员工人数                                             | 参与社保人数                               |                                | ٨               | -                 |             | -     | -                     | 43.00    | 3.00      |
|                                                     | 参考 (商新技术企业                           | (认定管理办法)中的                     |                 |                   |             |       |                       |          |           |
| 11 研发器用                                             | "企业在境内发生的<br>的计算方法                   | 研究开发囊用总额"                      | 万元              | 2.00              | 23.00       | 2.00  | 2.00                  | -        | -         |
| 12 获得专利、软件<br>作权数量                                  | 著 获得专利、软件著作                          | 校設業                            | 件               | 3.00              | 3.00        | 3.00  | 0.02                  | -        |           |
| (Protocola                                          |                                      |                                |                 |                   |             |       |                       |          |           |
| 上海企业经济                                              | <b>齐月度调查问</b> 着                      | t l                            |                 |                   |             |       |                       |          |           |
|                                                     | 1730279-1730                         |                                |                 |                   |             |       |                       |          |           |
| 1、企业总体生产经营制                                         | (况(本月实际)                             |                                |                 |                   |             |       |                       |          |           |
| ● R97 ○                                             | ○ 不良                                 |                                |                 |                   |             |       |                       |          |           |
| 2、企业总体生产经营制                                         | <b>CR (下月預測)</b>                     |                                |                 |                   |             |       |                       |          |           |
| ○ R87 ●                                             | ○ 不良                                 |                                |                 |                   |             |       |                       |          |           |
| 3、企业所在行业整体组                                         | 整款况(本月实际)                            |                                |                 |                   |             |       |                       |          |           |
| ○ B97                                               | ○ 不良                                 |                                |                 |                   |             |       |                       |          |           |
| 4、企业所在行业整体约                                         | 营状况(下月預測)                            |                                |                 |                   |             |       |                       |          |           |
| ● 1557 ○18                                          | ○ 不良                                 |                                |                 |                   |             |       |                       |          |           |
| 5、本月企业招工情况                                          |                                      |                                |                 |                   |             |       |                       |          |           |
| ○ 招至190%以上 ④                                        | 招到75-90% 〇                           | 招到50-75%                       | () 紹到25-50%     | ○ 紹到不5            | 25% 不痛      | 要招工   |                       |          |           |
| 6、国内市场订单情况                                          |                                      |                                |                 |                   |             |       |                       |          |           |
| 市场订单增加 ④                                            | 市场订单维持原状                             | ○ 市场订单减少                       | ○ 其他            |                   |             |       |                       |          |           |
| 7、产品出口订单情况                                          |                                      |                                |                 |                   |             |       |                       |          |           |
| ○ 出口订单据如 ④                                          | 出口订单维持原状                             | ○ 出口订单减少                       | ○ 本企動           | 没有出口              |             |       |                       |          |           |
| 8、企业流动资金情况                                          |                                      |                                |                 |                   |             |       |                       |          |           |
| <ul> <li>         通助資金充裕         ()     </li> </ul> | ) 流动资金很紧张 (缺口                        | 20%(UE) O                      | 流动资金紧张(         | <b>映日20%</b> 及以下) | ○ 流动资金基     | 5正第   |                       |          |           |
| 9、企业融资需求能否能                                         | 62                                   |                                |                 |                   |             |       |                       |          |           |
| ○ 没有融资需求 ④                                          | 融资需求能够得到满足                           | ○ 融资要求没                        | 法得到满足           |                   |             |       |                       |          |           |
| 10、近期原材料购入价                                         | 格查化情况                                |                                |                 |                   |             |       |                       |          |           |
| ○ 近期原材料购入价格下                                        | ◎ 近期原材料<br>●                         | 與入价格平稳 (                       | 近期原材料购          | 入价格上升(            | 其他          |       |                       |          |           |
| 11、近期能源购入价格                                         | 变化情况                                 |                                |                 |                   |             |       |                       |          |           |
| ○ 近期総理购入价格下降                                        | · EXAMPLANCE ·                       | 价格平均的 〇 近                      | 期能運购入价格         | 上升 〇 其性           |             |       |                       |          |           |
| 12、企业本月用电量比                                         | 上月查化情况                               |                                |                 |                   |             |       |                       |          |           |
| 3 増加 ③ 基本特                                          | ∓ )¥ø                                |                                |                 |                   |             |       |                       |          |           |
| 13、企业本月生产经营                                         | 人员的数量比上月变4                           | :情况                            |                 |                   |             |       |                       |          |           |
| ○ 増加 ◎ 基本持                                          | + )#ø                                |                                |                 |                   |             |       |                       |          |           |
| 14、企业本月新增或追                                         | 加受产投资的意愿与」                           | 月相比变化情况                        |                 |                   |             |       |                       |          |           |
| ○ 増援 ⑧ 不变                                           | ○ 3638                               |                                |                 |                   |             |       |                       |          |           |
| 15、贵企业节后复工复                                         | 产时间                                  |                                |                 |                   |             |       |                       |          |           |
| <ul> <li>春节期间未停产<br/>后复产</li> </ul>                 | <ul> <li>正月初七 (2月18日)</li> </ul>     | 前類产 ④ 正                        | 月初十 (2月21日      | i) 前銀产 🛛 🔿        | 正月十五 (2月26日 | 前銀产   | 正月二十 (3月3日) 前:        | UP () EA | 二十 (3月3日) |
|                                                     |                                      |                                |                 | 返回                |             |       |                       |          |           |

图 2-2-7 填报数据查看

对于"退回修改"的报表,数据填报列表如图 2-2-8 所示:

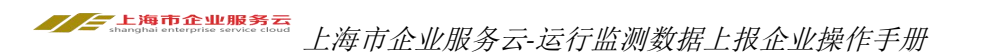

|      | <sup>★到上海企业服务→</sup><br>上海市企  | 业服务云  | 1     | 找服务 找店铺                                        | 找政策                                |                               |        |       | -       | الله ال     |
|------|-------------------------------|-------|-------|------------------------------------------------|------------------------------------|-------------------------------|--------|-------|---------|-------------|
| 上海市日 | hanghai Enterprise<br>t府服务企业目 | 方平台   | L     | Q 谱输入外理字查测                                     |                                    | 搜索                            | 2      | 我的阿彻车 | () 技术支持 | 021-6422518 |
| ≡ 服务 | 资源库                           | 首页    | 派求反映  | 投资上海                                           | 发展环境评估                             | 史企对接 志                        | 思服的    | 运行监测  | 阿上申报    | 友情链接        |
| [前沿  | 科技有限                          | 公司]运行 | 「监测-年 | 度填报情况                                          |                                    |                               |        |       |         |             |
| 2019 | v                             |       |       |                                                |                                    |                               |        |       |         |             |
|      | 报表明                           |       |       | 填报时间                                           |                                    | 状态                            |        |       | 操作      |             |
|      | 2019-01                       |       |       |                                                |                                    | 未填报                           |        |       | 1000    |             |
|      | 2019-02                       |       |       |                                                |                                    | 未填报                           |        |       | MIN     |             |
|      | 2019-03                       |       |       |                                                |                                    | 未填报                           |        |       | uajie 🛛 |             |
|      | 2019-04                       |       |       |                                                |                                    | 未填报                           |        |       | WER     |             |
|      | 2019-05                       |       |       |                                                |                                    | 未填报                           |        |       | 城报      |             |
|      | 2019-06                       |       |       |                                                |                                    | 未填报                           |        |       | RH      |             |
|      | 2019-07                       |       |       |                                                |                                    | 末填报                           |        |       | 城报      |             |
|      | 2019-08                       |       |       | 2019-09-11 10:46:4                             | 9                                  | 提交                            |        |       | ##      |             |
|      | 2019-09                       | 0     |       | 2019-10-14 15:23:2                             | 14                                 | 暂存                            |        | [     | 带政 直哥   | ]           |
|      | 2019-10                       |       | 4     | 2020-01-13 09:49:5                             | 0                                  | 已追回                           |        |       | 修改 查看   | ]           |
|      | 2019-11                       |       |       |                                                |                                    | 未填报                           |        |       | MAR     |             |
|      | 2019-12                       |       | 1     | 2020-01-13 09:51:4                             | 15                                 | 提交                            |        |       | 88      |             |
|      |                               |       |       |                                                | 10<br>10                           |                               |        |       |         |             |
|      |                               |       |       | 炮:上海市大木桥路100<br>积所有 上海市中小企<br>站着宽号: 沪ICF020577 | 号6倍、电话:021-942<br>1波展服件中心保留新有<br>号 | 5181 曲編: grfey®sheite g<br>段利 | pr. ch |       |         |             |

#### 图 2-2-8 退回修改数据

在"运行监测填报关联企业"页面,点击右侧的"填报人更换"按钮,打开 填报人更换窗口如图 2-2-9 所示:

| 的7 ~ 双窗来到上海企业服务云                           |               | O 墨出                                               |                  |
|--------------------------------------------|---------------|----------------------------------------------------|------------------|
| 「「上海市企业服务<br>Shanghal Enterprise Service G |               | 104 D 15:4725181<br>014-6025003                    |                  |
|                                            |               | tiers iffian Rleve zwies                           |                  |
| 运行监测填报关联企                                  | <b>Ш</b> ме   | 19938, Minis (811 918) , Mistrianius: 021-54225233 |                  |
| 已关联企业                                      | 填报人更换         | × Bet                                              |                  |
| MID+482                                    |               | 1007 (1007-1007-1007-1007-1007-1007-1007-1007      |                  |
| 前沿科技有限公司                                   | *其他读服人: 國語傳 🗸 | anti attivation                                    |                  |
|                                            | <u> </u>      |                                                    |                  |
|                                            |               |                                                    | 填报资和<br>64225233 |

图 2-2-9 填报人更换窗口

当存在其他人关联同一企业时,选择下拉框里可选择其他关联人,选择完毕

进行提交,确定后当前填报员将再也不能进行运行监测数据的填报(被移交人自动成为填报员,无需再次进行申请)。如图 2-2-10 所示:

| 小〜 第200日においたので、<br>上の日本になっていた。<br>上の日本になっていた。<br>上の日本になっていた。<br>上の日本になっていた。<br>上の日本になっていた。<br>上の日本になっていた。<br>日本には、<br>二本になっていた。<br>二本になっていた。<br>二、二本になっていた。<br>二、二、二、二、二、二、二、二、二、二、二、二、二、二、二、二、二、二、二、 | 022<br>107 160 160 160 100 100 100 100 100 100 100 |
|----------------------------------------------------------------------------------------------------|----------------------------------------------------|
| 已天联企业:<br>相当年38年88日年第23回<br>中29回88日年第23回<br>上海河地区市和1250日年第23回                                                                                                    |                                                    |
|                                                                                                    |                                                    |

图 2-2-10 填报人更换

点击"确定"按钮,即可完成填报员更换操作。移交填报权成功则出现如图 2-2-11 所示页面:

| 11      | REPAILASYMERS<br><b>上海市企业服务云</b><br>Shanghai Enterprise Service Cloud<br>IN EXALL 12 22 17 74 75<br>此务资源時 | n reith reith reith right             | 282<br>102 2 Reference<br>2 Automatic Biological Automatic Automatic Aut |                  |
|---------|----------------------------------------------------------------------------------------------------|---------------------------------------|----------------------------------------------------------------------------------------------------|------------------|
| 12<br>F | 行 <b>监测填报关联企业</b>                                                                                         | 编报人更换                                 | Nonolat, Muduti (MH1940), WANTANING: 021-64225233                                                                                                    |                  |
|         | 的科技有限公司                                                                                                   | ····································· | 20000 000AEsi<br>×                                                                                                    |                  |
| 4       | 」與只對信息科技服份有限公司                                                                                            | · (*x.044)<br>))<br>)) 定              |                                                                                                    |                  |
|         |                                                                                                    |                                       |                                                                                                    |                  |
|         |                                                                                                    |                                       |                                                                                                    | 東报普询<br>64225233 |
|         |                                                                                                    |                                       |                                                                                                    |                  |

#### 图 2-2-11 填报人更换成功

## 2.3 流程图

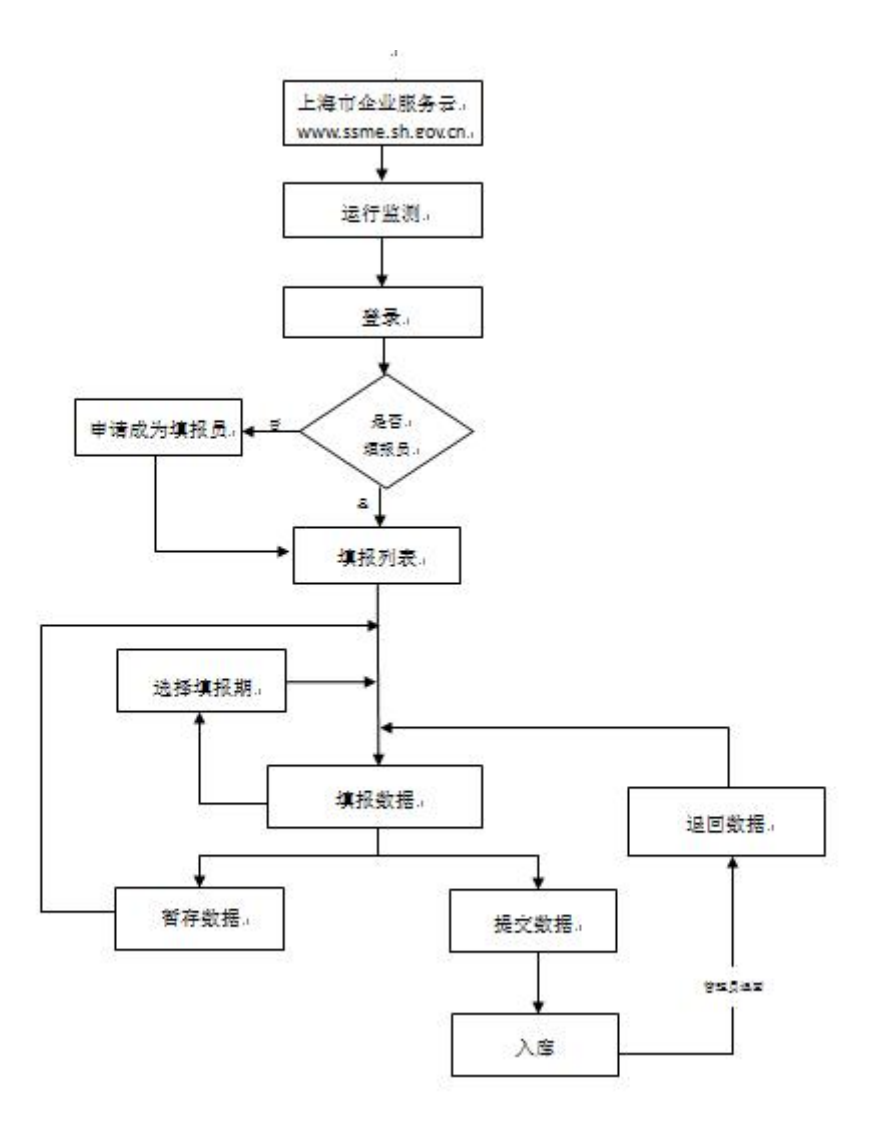

注: 需退回数据的企业可直接联系各区管理员或服务中心工作人员(联系方式见附录)或写邮箱发至 y64173407@126.com。

#### 报送说明:

运行监测系统针对企业的主要业务要求是需要企业报送填报数据,这些企业 目前为专精特新企业、中小微培育企业和其他企业。企业用户需要登入工作台方 能进行企业运行监测数据的填报。目前这些企业统一使用一套报表。企业应在每 月 20 日之前,完成上月运行数据的报送。如: 2 月 20 日之前,完成1月份运行 数据的报送。

#### 手册说明:

因上海市中小企业服务云在不断的完善、优化和更新,故本手册涉及到截图 和操作说明可能有所变化,后续更新请登录运行监测工作台,下载操作手册电子 版本。

服务云平台目前公布的技术支持电话号码: 64225181、64225003; 服务云工 作邮箱为 qyfwy@sheitc.sh.gov.cn。若对运行监测数据报送平台有任何建议, 可通 过服务云平台公布的技术支持电话、邮箱反映或服务云"诉求反映"系统, 也可 反馈至工作邮箱 y64173407@126.com。感谢您对我们工作的支持。

| 上海市、 | 区运行监测工作人员通讯录 |
|------|--------------|
|------|--------------|

|         | 姓名           | 电话            | 传真            | 邮箱                               | 地址                      |
|---------|--------------|---------------|---------------|----------------------------------|-------------------------|
|         | 田坊           | 64225233      |               | zhouli@sheitc.sh.gov.cn          |                         |
| 服务      |              | 64220823      | 64165020      | y64173407@126.com                | 上十桥政 100 月 6 株          |
| 中 心     | रेग थ्य      | 64225267      | 04103939      | liver asheita ah gay an          | 入小你哈100亏0按              |
|         | XI] XH       | 64220823      |               | nuyan@snenc.sn.gov.en            |                         |
| 浦左      | 赵力           | 68811102      | 68811000      | zhaoli01@pudong.gov.cn           | 浦东学林路36弄13号楼            |
| 1111.75 | 黄健达          | 68811105      | 00011099      | huangjd@pudong.gov.cn            | 4 楼                     |
| 谷汇      | 顾丽花          | 64872222_3593 | 64860577      | glh_fl@xh.sh.cn                  | 漕溪北路 336 号 1 号楼         |
| 175.1   | 仇春晟          | 64860557      | 04800377      | deang@xh.sh.cn                   | 803室                    |
| K.A.    | 张凤杰          | 22050872      | 22050872      | abuwanahan @win ahangning ah an  | 化合版 500 月 904 安         |
| TA      | 朱万程          | 22050872      | 22030872      | zituwanchen@vip.changhing.sii.ch | <b>太丁哈 399 亏 624</b> 至  |
| 並险      | 王京凤          | 52564588-7055 |               | 12017110887@162.com              | 大渡河路 1668 号 2 号楼        |
| 育吃      | 娄可宏          | 52564588-7045 | 52504588-7055 | 13917119887@103.com              | 10楼1011室                |
| 热应      | 褚丽娜          | 33371308      | 64178065      | chulina@jingan.gov.cn            | 后南欧 015 日 1002 安        |
| 一时女     | 王晴波          | 33371308      | 04178205      | wqb@jingan.gov.cn                | 已底站 915 亏 1903 至        |
| 虹口      | 陈思嘉          | 55807105      | 55807190      | hkqzhongxiaoban@163.com          | 玉田路 222 号 202 室         |
|         | 茆正冰          | 63275067      |               | mzhengbing@huangpuqu.sh.cn       |                         |
| 黄浦      | 吕文静          | 63865787      | 63275066      | lwenjing@huangpuqu.sh.cn         | 延安东路 300 号              |
|         | 张 易          | 63867250      |               | zyi1@huangpuqu.sh.cn             |                         |
| 权浦      | 王 萍          | 65042097      | 65621555      | 1540413837@qq.com                | <b>甫尼</b> 敗 800 旦 0 旦继  |
| 初日      | 谭 欣          | 65042097      | 03031333      | ypzxqy@126.com                   | 芯氏路 000 号 2 号按          |
| 安山      | 俞秋忠          | 66786297      | 66786210      | yuqiuzhong@shbs.gov.cn           | <b>士波士</b> 敗 175 旦      |
| 土山      | 翁诗琦          | 66786292      | 00780319      | wengshiqi001@163.com             | 及祖文路 175 号              |
| 阅行      | 刘佳           | 64139214      | 54427880      | liu_j@shmh.gov.cn                | <b>泊闷败 6559 县 409 安</b> |
| 12111   | 周思漪          | 34203361      | 34437882      | zhousy@shmh.gov.cn               | <b>伊风路 0338 号 408 重</b> |
| 青空      | 杨万斌          | 69989726      | 60080100      | 1047518680@aa.com                | 捕兵击败 111 县 ₀220         |
| 新足      | 张加英          | 69989726      | 09909199      | 1047516060@qq.com                | 两小用的 111 与 a225         |
| 会山      | 外 洋          | 57921245      | 57921245      | jsqjw@jinshan.gov.cn             | 金山区金山大道 2000 号          |
| жц      |              | 57521245      | 57521245      |                                  | 1121室                   |
| 松江      | 徐卫良          | 37737301      | 37737309      | zhonoviaoke1205@126.c0m          | 人民北路 3456 号广富林          |
| 1411    | 秦晓琼          | 37737306      | 31131305      | Zhongalaoke1200@120.com          | 街道 2 号楼 809 室           |
| 書浦      | 钱尉蓝          | 59861128      | 59731615      | qwl@qpsme.org                    | 青浦区公园路 100 号区           |
|         | 朱靖           | 59861128      | 39751013      | zj@qpsme.org                     | 经委 320 室                |
| 出明      | 任婷婷 59622913 |               | 50611020      | ommertum@162.com                 | 崇明区城桥镇崇明大道              |
| 示明      | 吴 超          | 59611239      | 39011239      | CIIIZXQYIWZX@105.COIII           | 8188号2号楼545室            |
| # 117   | 顾敏洁          | 37565729      | 27565700      |                                  | 奉贤区南桥镇南亭公路1             |
| 平 筑     | 唐枫烨 37565721 |               | 37303729      | Jwqy1w2008@126.com               | 号房地大厦                   |